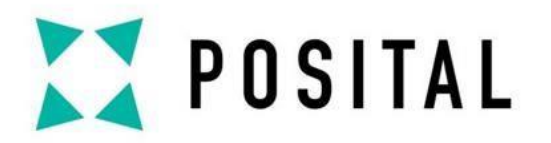

# 通过命令行进行 Modbus 编码器参数化

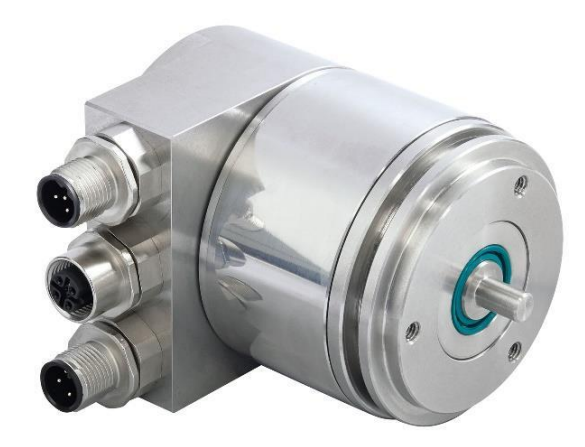

E.g., OCD-EM00B-0013-S06V-PRM

#### www.posital.com

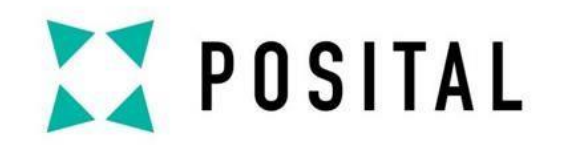

## ▶ 本文档适用于:

通过使用命令行配置 Modbus/TCP 编码器可以是一种有效的解决方法,特别是 在遇到与 Java 相关的问题时,例如出现"在与 IP 打开流时出现异常"这样的错误 消息。

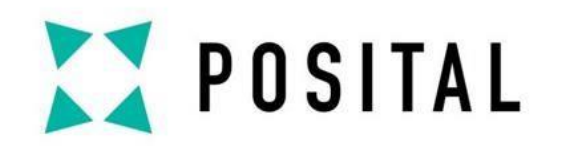

## ≥ 从我们的官网下载工具

## 在任何 Modbus/TCP 产品页面,点击"下载"区域中的"工具"即可下载配置应用程序。

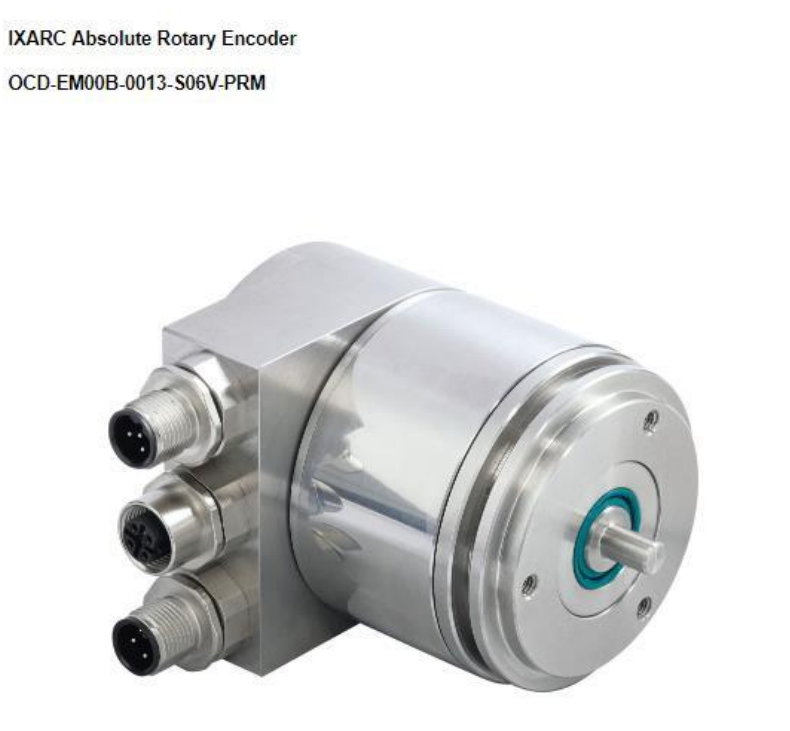

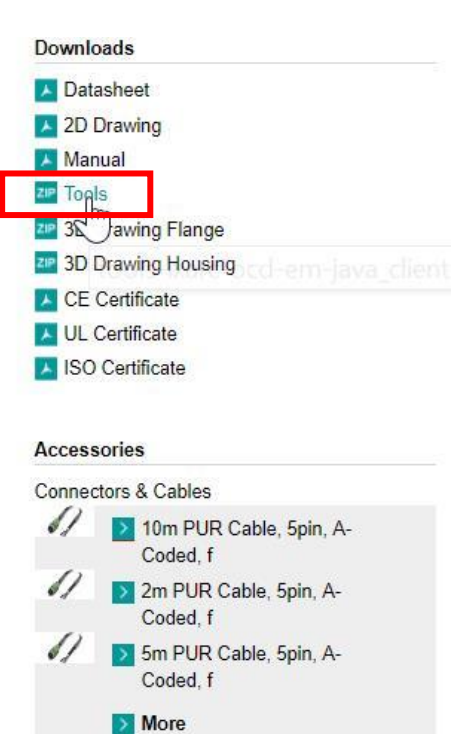

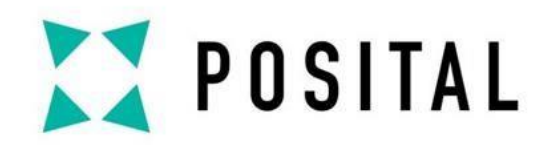

#### ➢ 进入TCP客户端文件夹

解压文件夹后,进入"TCPClient\_Posital\_Time"文件夹下。

您将找到3个批处理文件,根据编码器的IP地址来进行配置:

| 📕 🗹 📕 🗸                                      |                 | Application Tools TCPClient_                                  | Posital_Time       |                                  |            |             | -                                       |            | ×   |            |         |
|----------------------------------------------|-----------------|---------------------------------------------------------------|--------------------|----------------------------------|------------|-------------|-----------------------------------------|------------|-----|------------|---------|
| File Home                                    | Share V         | /iew Manage                                                   |                    |                                  |            |             |                                         |            | ^ 🕜 |            |         |
| Pin to Quick Copy<br>access                  | Paste Res       | t py path ste shortcut to to to to to to to to to to to to to | Rename New folder  | The New item ▼ The Easy access ▼ | Properties | Edit        | Select all Select none Invert selection |            |     |            |         |
|                                              | Clipboard       | Organize                                                      |                    | New                              | 0          | Open        | Select                                  |            |     |            |         |
| $\leftarrow \rightarrow \checkmark \uparrow$ | > This PC       | > Downloads > TCPIP+UDP-Clie                                  | nt > TCPClient_Pos | ital_Time                        |            | ~ Ū         | Search TCPClient_Po                     | sital_Time | Q   |            |         |
| 📜 Documen                                    | nts 🖈 ^         | Name                                                          |                    | Date modified                    | ł          | Type        | Size                                    |            |     | Batch File |         |
| 🔈 Download                                   | ds 🖈            | !Beschreibung                                                 |                    | 3/10/2004 3:4                    | 46 PM      | Text Docu   | ment                                    | 1 KB       |     |            |         |
| ) 🔚 Pictures                                 | *               | .classpath                                                    |                    | 1/29/2004 3:1                    | 11 PM      | CLASSPAT    | TH File                                 | 1 KB       |     | dec10      |         |
| 📃 Desktop                                    |                 | .project                                                      |                    | 1/29/2004 3:1                    | 11 PM      | PROJECT     | File                                    | 1 KB       |     | <br>00510  |         |
| 📜 Diagram                                    |                 | S dos10                                                       |                    | 2/17/2006 1:1                    | 15 PM      | Windows     | Batch File                              | 1 KB       |     |            |         |
| Drawings                                     |                 | S dos54                                                       |                    | 5/28/2004 9:52 AM                |            | Windows     | Batch File                              | 1 KB       |     | <br>dos54  | 198.100 |
| 📜 Failure Ha                                 | andling         | dos55 bat                                                     |                    | 6/4/2004 3:32 PM                 |            | Shortaut    | Datch File                              | 1 KB       |     |            |         |
| 👯 Dropbox                                    |                 | tcpcl\$1.class                                                |                    | 6/14/2004 5:52                   | 55 PM      | CLASS File  | 9                                       | 3 KB       |     | <br>dos55  |         |
|                                              | 504.04          | tcpcl.class                                                   |                    | 6/14/2004 5:5                    | 55 PM      | CLASS Fil   | 2                                       | 4 KB       |     | 40000      |         |
| meDrive -                                    | FKABA           | 📼 tcpcl                                                       |                    | 6/7/2004 1:44                    | 4 PM       | Java Sour   | ce File                                 | 9 KB       |     |            |         |
| os Attachme                                  | ents            | TCPClient_Posital_Time                                        |                    | 4/2/2008 2:07 PM                 |            | zip Archive |                                         | 9 KB       |     |            |         |
| 🧢 This PC                                    |                 |                                                               |                    |                                  |            |             |                                         |            |     |            |         |
| 📙 Desktop                                    |                 |                                                               |                    |                                  |            |             |                                         |            |     |            |         |
| 📜 Documen                                    | nts             |                                                               |                    |                                  |            |             |                                         |            |     |            |         |
| 🐌 Download                                   | ds 🗸            |                                                               |                    |                                  |            |             |                                         |            |     |            |         |
| 11 items 3 ite                               | ems selected 89 | 9 bytes                                                       |                    |                                  |            |             |                                         |            |     |            |         |

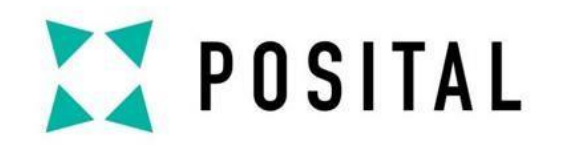

#### ≥ 修改批处理文件(如适用)

如果编码器具有不同的 IP 地址,请打开任何批处理文件(右键单击+编辑)并将其

中的 IP 地址替换为编码器之一。

| File       Home       Share       View       Manage                                                                                                    |                                                                                                    |                                      |                     |                |                                                                               |      |          |  |  |
|----------------------------------------------------------------------------------------------------|----------------------------------------------------------------------------------------------------|--------------------------------------|---------------------|----------------|-------------------------------------------------------------------------------|------|----------|--|--|
| File       Home       Share       View       Manage       Anage         Pin to Quick       Copy       Paste       Copy path       Move       Copy       Delete       Rename       New       Properties       History       Select all         Clipboard       Organize       New       New       Delete       Rename       New       Select       Select         Clipboard       Organize       New       Delete       Rename       New       Delete       Rename       New       Select         Clipboard       Organize       New       Delete       Rename       New       Select       Select         Downloads       Name       Date modified       Type       Size         Downloads       IBeschreibung       3/10/2004 3:46 PM       Text Document       1 KB         Diagram       Icasspath       1/29/2004 3:11 PM       CLASSPATH File       1 KB         Diagram       Gods55       Print       KB       State       Name       Mathematica       Mathematica       Mathematica         Diagram       Diagram       Gods55.bat       Gods55       Mathematica       Mathematica       Mathematica       Mathematica       Mathematica         Diagram       Diagr                                                                                                    | App                                                                                                    | lication Tools TCPClient_Posital_Tim | e                   |                | _                                                                             |      | ×        |  |  |
| Pin to Quick       Copy       Paste shortcut       Image: Copy path is copy path is to copy to to to to to to to to to to to to to                                                                                                    | File Home Share View                                                                                                    | Manage                               |                     |                |                                                                               |      | <u> </u> |  |  |
| Clipboard       Organize       New       Open       Select            ←         →           →           →           Select             ←         →           →           →           Select                  Comments                     Search TCPClient_Posital_Time               Search TCPClient_Posital_Time                                                                                                    | Image: Weight of the second second | Move Copy<br>to to to to             | New item •          | Properties     | <ul> <li>Select all</li> <li>Select none</li> <li>Invert selection</li> </ul> |      |          |  |  |
| ← → · · ↑ ▶ This PC > Downloads > TCPIP+UDP-Client > TCPClient_Posital_Time       ✓ ♥       Search TCPClient_Posital_Time       ✓                                                                                                    | Clipboard                                                                                                    | Organize                             | New                 | Open           | Select                                                                        |      |          |  |  |
| Image: Construction of the construction of the construc                          | ← → < ↑ 🖡 > This PC > Downloads > TCPIP+UDP-Client > TCPClient_Posital_Time<br>                                                                                                    |                                      |                     |                |                                                                               |      |          |  |  |
| Image: Downloads       Image: Beschreibung       3/10/2004 3:46 PM       Text Document       1 KB         Image: Disktop       Image: Classpath       1/29/2004 3:11 PM       CLASSPATH File       1 KB         Image: Disktop       Image: Disktop       Image: Disktop       1/29/2004 3:11 PM       PROJECT File       1 KB         Image: Disktop       Image: Disktop       Image: Disktop       1/29/2004 3:11 PM       PROJECT File       1 KB         Image: Disktop       Image: Disktop       Image: Disktop       1/29/2004 3:11 PM       PROJECT File       1 KB         Image: Disktop       Image: Disktop       Image: Disktop       1/29/2004 3:11 PM       PROJECT File       1 KB         Image: Disktop       Image: Disktop       Image: Disktop       1 KB       1 KB       1 KB         Image: Disktop       Image: Disktop       Image: Disktop       Image: Disktop       1 KB       1 KB         Image: Disktop       Image: Disktop       Image: Disktop       1 KB       1 KB       1 KB       1 KB       1 KB       1 KB       1 KB       1 KB       1 KB       1 KB       1 KB       1 KB       1 KB       1 KB       1 KB       1 KB       1 KB       1 KB       1 KB       1 KB       1 KB       1 KB       1 KB       1 KB       1 KB                                                                                                    | 📔 Documents 🛷 ^ Name                                                                                                    | ^                                    | Date modified       | d Type         | Size                                                                          |      |          |  |  |
| Beschreibung       3/10/2004 3/46 PM       Text Document       1 KB         Pictures      dasspath       1/29/2004 3:11 PM       CLASSPATH File       1 KB         Desktop      project       1/29/2004 3:11 PM       CLASSPATH File       1 KB         Diagram       Image: Comparison of the comparison of the comp                                                                                                    | Downloads                                                                                                    |                                      |                     |                |                                                                               |      |          |  |  |
| Image: Pictures       1/29/2004 3:11 PM       CLASSPATH File       1 KB         Image: Desktop       .project       1/29/2004 3:11 PM       PROJECT File       1 KB         Image: Diagram       Image: Diagram <td>Bistory Bes</td> <td>chreibung</td> <td>3/10/2004 3:4</td> <td>16 PM Text Doc</td> <td>ument</td> <td>1 KB</td> <td></td>                                                                                                    | Bistory Bes                                                                                                    | chreibung                            | 3/10/2004 3:4       | 16 PM Text Doc | ument                                                                         | 1 KB |          |  |  |
| Desktop      project       1/29/2004 3:11 PM       PROJECT File       1 KB         Diagram       S dos10       1KB       1 KB         Drawings       dos54       0pen       1 KB         Edit       1 KB       1 KB         Øben       1 KB       1 KB         Øben       1 KB       1 KB <td< td=""><td>re Pictures 🖉 📄 .clas</td><td>spath</td><td>1/29/2004 3:1</td><td>1 PM CLASSP/</td><td>ATH File</td><td>1 KB</td><td></td></td<>                                                                                                    | re Pictures 🖉 📄 .clas                                                                                                    | spath                                | 1/29/2004 3:1       | 1 PM CLASSP/   | ATH File                                                                      | 1 KB |          |  |  |
| Image: Diagram     Image: Diagram     Image: Diagr                                                                                                    | Desktop 📄 .proj                                                                                                    | ect                                  | 1/29/2004 3:1       | 1 PM PROJECT   | PROJECT File                                                                  |      |          |  |  |
| Drawings     It dos54       Image: Drawings     Image: Drawings       Image: Drawings     Image: Drawings <td< td=""><td>📙 Diagram 🛛 💽 dos</td><td>10</td><td>2/47/2006 4.4</td><td>C DM MC-J</td><td>- Bartala Etta</td><td>1 KB</td><td></td></td<>                                                                                                    | 📙 Diagram 🛛 💽 dos                                                                                                    | 10                                   | 2/47/2006 4.4       | C DM MC-J      | - Bartala Etta                                                                | 1 KB |          |  |  |
| Image: Statings     Image: Statings     Image: Statings <td< td=""><td>Drawings 🕓 dos</td><td>54</td><td>Open</td><td></td><td>1 KB</td><td></td></td<>                                                                                                    | Drawings 🕓 dos                                                                                                    | 54                                   | Open                |                | 1 KB                                                                          |      |          |  |  |
| Failure Handling     IKB       Image: Dropbox     Itcpcl\$1.class       Image: Dropbox     Itcpcl\$1.class       Image: Dropbox     Itcpcl       Image: Dropbox     Itcpcl       Image: Dropbox     Image: Dropbox       Image: Dropbox     Image: Dropbox       Image: Dropbox     Image: Dropbox       Image: Dropbox     Image: Dropbox       Image: Dropbox     Image: Dropbox       Image: Dropbox     Image: Dropbox       Image: Dropbox     Image: Dropbox       Image: Dropbox     Image: Dropbox       Image: Dropbox     Image: Dropbox       Image: Dropbox     Image: Dropbox       Image: Dropbox     Image: Dropbox       Image: Dropbox     Image: D                                                                                                    | dos!                                                                                                    | 55                                   | Edit                |                |                                                                               | 1 KB |          |  |  |
| Image: Dropbox     Image: tcpcl\$1.class     Image: Run as administrator     3 KB       Image: Dropbox     Image: tcpcl\$1.class     7-Zip     > 4 KB       Image: Dropbox     Image: tcpcl     CRC SHA     > 9 KB       Image: Attachments     Image: tcpcl     CRC SHA     > 9 KB                                                                                                    | Failure Handling                                                                                                    | 55.bat                               | Print 🗸             |                |                                                                               | 1 KB |          |  |  |
| CheDrive - FRABA     Tepcl.class     CRC SHA     SAttachments     Tepclest Paciful Time     Attachments                                                                                                    | Stoppbox                                                                                                    | \$1.class                            | 👎 Run as administra |                | 3 KB                                                                          |      |          |  |  |
| OneDrive - FRABA     Important topol     CRC SHA     SHA     SHA | C topo                                                                                                    | class                                | 7-Zip               | >              | 4 KB                                                                          |      |          |  |  |
| Attachments                                                                                                    | OneDrive - FRABA topo                                                                                                    | l                                    | CRC SHA             | >              | 9 KB                                                                          |      |          |  |  |
| - CrCient_rosida_time Z Edit with Notepad++ 9 Kb                                                                                                    | Attachments                                                                                                    |                                      | Edit with Notepad   | i++            | · · ·                                                                         | 9 KB |          |  |  |

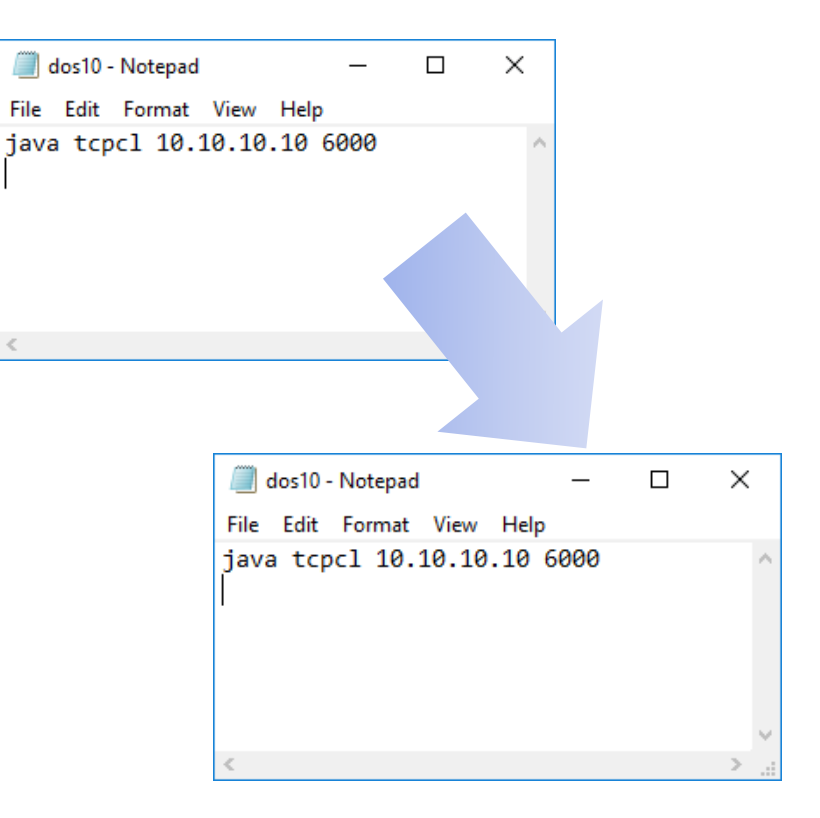

POSITAL

### 🔰 启动批处理文件

双击批处理文件(具有正确 IP 地址的文件)。

将打开一个命令窗口。

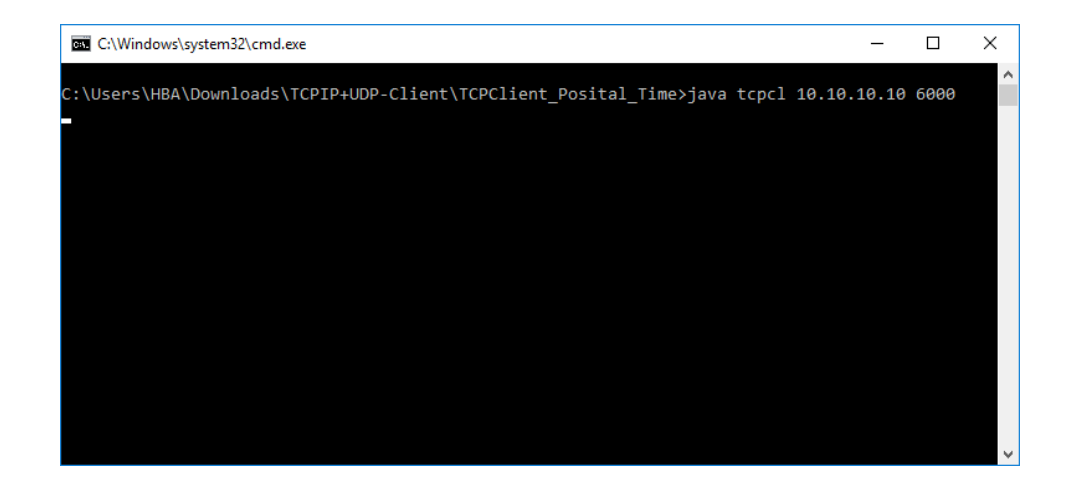

#### 注意:

您可能会看到线条不断出现,读取传感器的位置值。 这不是问题:它不会阻止您执行进一步的步骤。